# 医療控除用通知情報(e-Tax)を照会する場合

## 医療費通知を活用した医療費控除申告の簡素化

今まで医療費控除の申請は、1年分の領収書を収集する、電子申告(e-Tax)の際 に詳細なデータを入力する等、申告者に大きな負担があり、課題となっていました。

そこで、2017年分の確定申告からは、組合から電子交付された医療費通知 データを利用し、医療費控除の申告をおこなうことが可能となりました。 確定申告及び電子申告(e-Tax)については、国税庁のホームページをご覧ください。

| 〔データ提供時期〕     | 〔提供データの対象期間〕                                                           |
|---------------|------------------------------------------------------------------------|
| 毎年2月1日頃       | 前年1月から前年11月診療分<br>※12月分はデータが作成されない為、保管している領収書をもとに別途申<br>告ください。         |
| 毎年3月1日頃       | 前年1月診療分から前年12月診療分                                                      |
| 確定申告時の<br>注意点 | 医療機関から遅れてデータが届くことがあります。漏れがないかどう<br>か、医療費情報を出力し、保管している領収書と確認してくださ<br>い。 |

医療費控除用通知情報(e-Tax)について

「医療費控除用通知情報(e-Tax)」の項目は次の1~3です。

- 1. 医療費控除用通知情報(e-Tax)の一覧
- 2. 医療費控除用通知情報(e-Tax)の照会
- 3. お知らせリンク

次ページより、順を追って説明いたしますので、ご利用ください。

#### 1. 医療費控除用通知情報(e-Tax)の一覧

#### ① 医療費控除用通知情報(e-Tax)の一覧表示

KOSMO Communication Webの被保険者被扶養者向けサービスのトップメニューより、 「医療費控除用通知」⇒「医療費控除用通知」を選択し、 「医療費控除用通知(e-Tax 向け)ダウンロード画面」を表示します。

|                                                     |                                     | 組合太郎様                     | 2018年11月14日 パ | スワード変更 ログアウト                             |
|-----------------------------------------------------|-------------------------------------|---------------------------|---------------|------------------------------------------|
| KOSMO Web                                           |                                     |                           |               | 健康保険組合                                   |
| Communication                                       |                                     |                           | お問いる          | 合わせは健康保険組合まで                             |
|                                                     |                                     |                           | e-ma          | il: kenpo@kenpo.co.jp                    |
| 1                                                   |                                     |                           |               |                                          |
| トップ 通知间報照会 個人情報管理 人間トック寺ず#                          | り 健康リホート MY HEALTH WEB 医療           |                           |               | _                                        |
| 医療費控隊用通知 (e-Tax向け) タワンロード増                          |                                     |                           |               |                                          |
|                                                     |                                     |                           |               | 1. 1. 1. 1. 1. 1. 1. 1. 1. 1. 1. 1. 1. 1 |
|                                                     | 必要なファイルのダウンロードボタン                   | をクリックしてください               |               | 14.4                                     |
|                                                     | 1 全1件中 1~                           | 1件目                       |               |                                          |
| ※医療費控除用通知(e-Tax向け)メニュー利用時の注意                        | 事項                                  |                           |               |                                          |
| No 参照 ダウンロード 対象年                                    | ファイル名                               |                           |               |                                          |
| 1 <b>参照 ダウンロード</b> 2017年                            | 医療費控除用通知(e-Tax向け)                   | ※今回の医療費明細は当年診療を全て         | 2018年1月16日    | 2018年4月11日                               |
| AB                                                  |                                     | を含むものとはありません              | 14時21分        | 11時33分                                   |
| A D                                                 | 戻る                                  |                           |               | 534. 24                                  |
|                                                     | Chen LEYS                           | States and a state of the |               |                                          |
| <u>注意事項・免責事項・セキュリティポリシー等</u>                        |                                     |                           |               |                                          |
|                                                     |                                     |                           |               |                                          |
| Copyright © Daiwa Institute of Research Business In | nnovation Ltd. All Rights Reserved. |                           |               |                                          |
|                                                     |                                     |                           |               |                                          |

#### ② 医療費控除用通知(e-Tax 向け)の内容表示

医療費控除用通知(e-Tax 向け)に記載されている医療費明細を確認します。 「参照」ボタン(A)を押下し、「医療費控除用通知(e-Tax 向け)内容参照画面」 を表示します。(→ 2. 医療費控除用通知情報(e-Tax)の照会)

・医療費控除用通知(e-Tax向け)の保存

「ダウンロードボタン」(B)を押下することにより、内容参照画面の表示を おこなわない場合も、ダウンロードが可能です。 ダウンロードのポップアップより、「名前を付けて保存」を選択することで、 任意の場所に保存することができます。

・お知らせリンク

医療費明細に、当年度の全ての診療情報を含まない場合、「お知らせリンク」欄(C) に、医療費控除通知(e-Tax向け)に関するお知らせを表示いたします。

リンクを押下し、「医療費控除用通知(e-Tax 向け)お知らせ画面」を表示します。 (→ 3. お知らせリンク)

#### 2. 医療費控除用通知情報(e-Tax)の照会

#### ① 医療費控除用通知情報(e-Tax)の内容表示

詳細画面に表示の内容は、確定申告で必要とされている以下の6項目です。

1) 被保険者又は被扶養者の氏名

- 2)保険者の名称
- 3)療養を受けた者の氏名
- 4)療養を受けた年月
- 5)療養を受けた病院、診療所、薬局その他の者の名称
- 6)被保険者又はその被扶養者が支払った医療費の額

|                                           |                | 組合 太郎 様                             | 2018年01月15日 パスワード変更 ログアウト                                      |
|-------------------------------------------|----------------|-------------------------------------|----------------------------------------------------------------|
| KOSMO Web                                 |                |                                     | 健康保険組合                                                         |
| Communication                             |                |                                     | お問い合わせは健康保険組合まで<br>TEL:83-XXXX-XXX<br>e-mail:kenpo@kenpo.co.jp |
| 「通知情報照会 個人情報管理 医                          | <b>秦費控除用通知</b> |                                     |                                                                |
| §療費控除用通知(e-Tax向け)内容                       | 渗照画面           |                                     |                                                                |
| 被保険者又はその被扶養者の 組合 大                        | 2度2            | 保険者の名称 大和総研健康保険組合                   |                                                                |
| LTX .                                     |                |                                     |                                                                |
|                                           |                | 1 全9件中 1~9件目                        |                                                                |
| 審査を受けた者の氏名                                | 意義を受けた年月       | <u>藤蓋を受けた病院</u> 、診療所、薬局その他の者の名称<br> | 被保険者又は<br>その被扶善者が支払った<br>医 <u>節</u> 券の額                        |
| 图合 太郎                                     | 2017 年02月      | 杉浦歯科医院                              | 1,791円                                                         |
| 11合 太郎                                    | 2017 年03月      | 杉浦歯科医院                              | 1,014円                                                         |
| 目合 太郎                                     | 2017 年03月      | 本店医務室                               | 6, <mark>4</mark> 20円                                          |
| 1合 花子                                     | 2017 年05月      | 杉浦歯科医院                              | 1,140円                                                         |
| 1合 太郎                                     | 2017 年06月      | 本店医務室                               | 9,432円                                                         |
| · 14. 14. 14. 14. 14. 14. 14. 14. 14. 14. | 2017 年06月      | 杉浦歯科医院                              | 138円                                                           |
| 合 太郎                                      | 2017 年07月      | 杉浦歯科医院                              | 138円                                                           |
| 目合 花子                                     | 2017 年10月      | 杉浦歯科医院                              | 1,272円                                                         |
| 目合 花子                                     | 2017年10月       | 本店医務室                               | 12,546円                                                        |
|                                           |                | 2017年支払額の合計                         | 33,891円                                                        |
|                                           |                | D ダウンロード 戻る                         |                                                                |
| 意事項・免責事項・セキュリティボリシー                       |                |                                     |                                                                |
|                                           |                |                                     |                                                                |

#### ② ダウンロード

「ダウンロード」ボタン(D)を押下します。 ダウンロードのポップアップより、「名前を付けて保存」を選択することで、 任意の場所に保存することができます。

※ダウンロードファイルは、「1. 医療費控除用通知情報(e-Tax)の一覧」 の画面でダウンロードするファイルと同一の内容です。

| 172.16.123.174 から 医療費控除用通知(e-Tax向け).xml を開くか、または保存しますか? | ファイルを開く(0) | 保存(S)       | • | キャンセル(C) | × |
|---------------------------------------------------------|------------|-------------|---|----------|---|
|                                                         |            | 保存(S)       |   |          |   |
|                                                         |            | 名前を付けて保存(A) |   |          |   |
|                                                         |            | 保存して開く(0)   |   |          |   |

### 3.お知らせリンク

お知らせリンクの表示

ダウンロードする医療費控除通知に当年度の全ての診療情報を含まない場合、 「※今回の医療費明細は当年診療を全てを含むものではありません」が表示されます。 文章を押下すると、以下の「医療費控除用通知(e-Tax 向け)お知らせ画面」が 表示されます。内容をご確認ください。

| <向け) お知らせ画面                                                                                                    |                                                                                                    |
|----------------------------------------------------------------------------------------------------|----------------------------------------------------------------------------------------------------|
| * 今回のデータは、現時点で社会保険診療報酬基金から健康保険組合へ届いた診療明細を対象に作成しております。<br>足りない診療明細については、手元の領収書をご利用ください。                          |                                                                                                    |
| 閉じる                                                                                                    |                                                                                                    |
| ※医療費控除用通知(e-Tax向け)メニュー利用時の注意事項                                                                                  | 3                                                                                                    |
| A ANAL AND                                                                                                    | hal                                                                                                    |
|                                                                                                    |                                                                                                    |
|                                                                                                    |                                                                                                    |
| the second second second second second second second second second second second second second second second se |                                                                                                    |
| 2                                                                                                    | x向け) お知らせ画面         * 今回のデータは、現時点で社会保険診療報酬基金から健康保険組合へ届いた診療明細を対象に作成しております。<br>足りない診療明細については、手元の領収書をご利用ください。         ほじる         * 医療費控除用通知 (e-Tax向け) メニュー利用時の注意事項 |